# Self Service Delivery Order Request your Delivery Order Online at Anytime

Mar 2

March 6, 2025

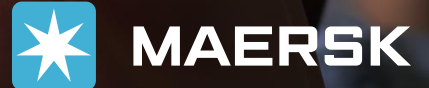

# SSDO Prerequisites

As we are continuously striving to provide you a faster and seamless DO releasing, we are seeking your cooperation to follow below guidelines before making an SSDO request on our SSDO Website.

- 1. Please ensure to upload payment for Collect charges in P2R via MyFinance and wait for the Payment confirmation email. Click <u>here</u> on how to check submit your payment.
  - Payment validation turntime:
    - Over the counter deposit: 1 business day
    - Electronic fund/Online Transfer & HSBC payments: 2 business days
- 2. Container should be discharged status  $\rightarrow$  Click <u>here</u> how to track your container movement.
- 3. OBL must be surrendered. Our counters are open 8000H to 1630H to accommodate transactions.
- Please ensure proof of payment for Demurrage/Detention (if applicable) is uploaded. → Click <u>here</u> how to check DND freetime/ calculator.

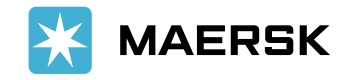

# 1. Log-in your account to <u>www.maersk.com</u>

| Login                                                    |                              |
|----------------------------------------------------------|------------------------------|
| amc096                                                   |                              |
| ٩                                                        | <u>ଚ</u>                     |
| Remember my username                                     |                              |
| Log in                                                   |                              |
| Need help with your <u>username</u> or <u>password</u> ? |                              |
| New to our online services?                              |                              |
| Sign up to book online, manage and pay for shipm         | nents, and access a suite of |

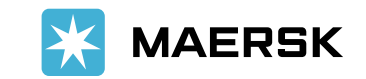

Insert presentation title via Header & Footer

MAERSK (Beta) Prices Book 📌 Tracking Schedules Supply chain Manage 🗸 3 = EN V Q Δ ⊀JE Hub dashboard Welcome to your Hub @ Customise View details B/L or container no. Export overview Outstanding tasks A Shipment Overview We're looking For vessel departing in next 7 days Shipments in 7 days 1mport overview to improve 2 Tasks your Hub 3 MyCustoms Submit shipping Submit VGM Departing Arriving We would appreciate your instructions S MyFinance feedback in a short survey life Allocations Survey View outstanding tasks View all shipments Captain Peter\*\* Import Demurrage & Detention Delivery Order () Support Enter a bill of lading number to view Enter a Bill of Lading number to request detention and demurrage details the delivery order  $\ll$ 230598921 View details Request

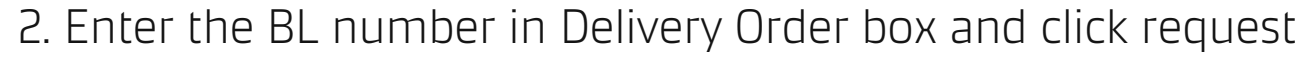

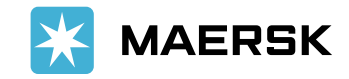

Insert presentation title via Header & Footer

3. Select "I will pick up my cargo" for Container Yard pick up, or select "Use Maersk inland delivery" for Store Door (Trucking charges may apply)

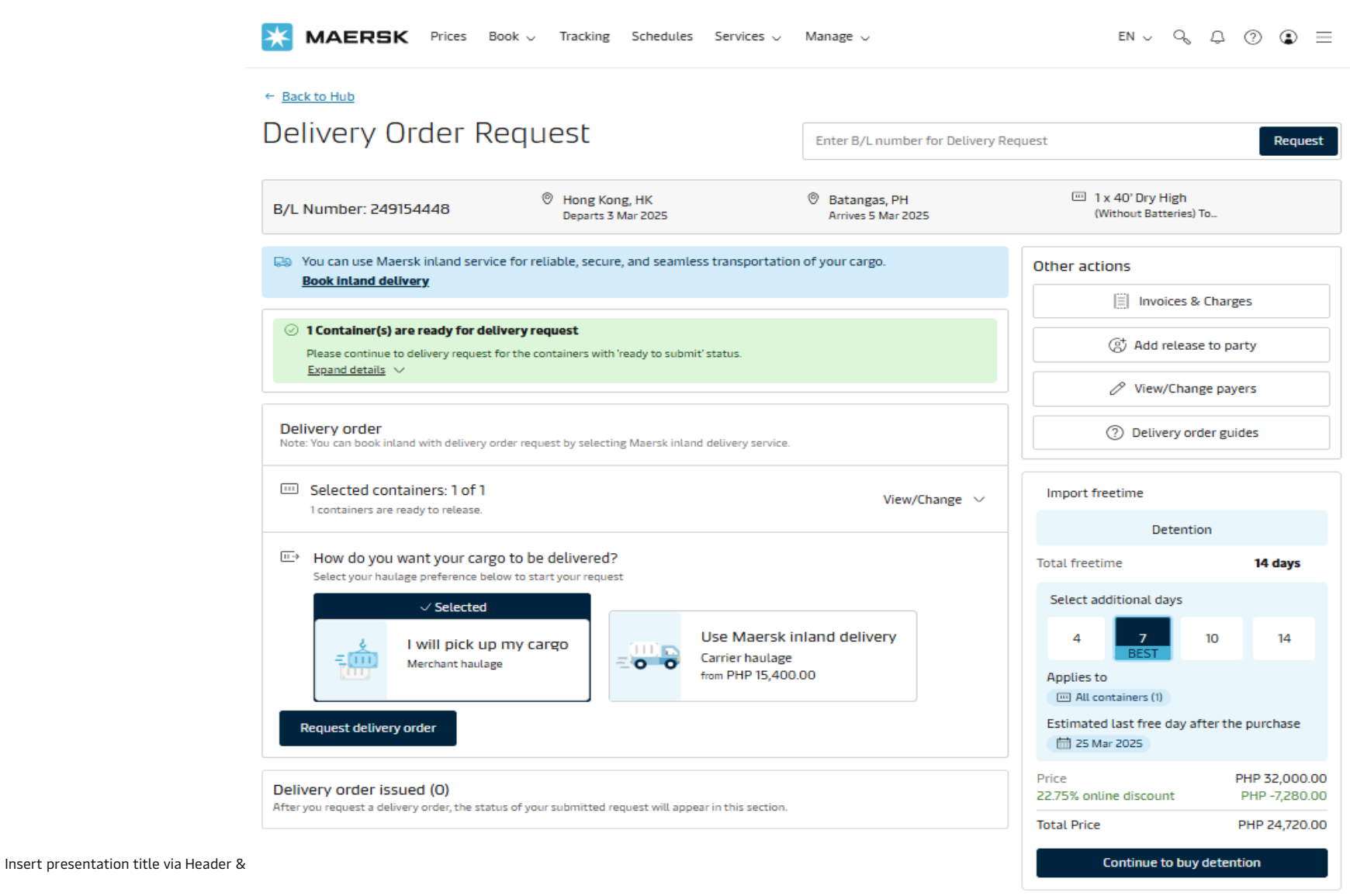

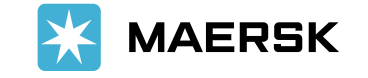

Classification: Internal

4. Ensure that all status is completed (green color) if there's still pending status (blue color) do not proceed the process as this still be rejected.

| <b>MAERSK</b> Beta Prices Book ~ Tracking Schedules S                             | Supply chain Manage 🗸 | EN $\backsim$ | Q | Q | • | ≡ |
|-----------------------------------------------------------------------------------|-----------------------|---------------|---|---|---|---|
| ← Back to dashboard                                                               |                       |               |   |   |   |   |
| B/L no. 230598921<br>B/L Status                                                   |                       |               |   |   |   |   |
| Cargo release status                                                              |                       |               |   |   |   |   |
| <ul> <li>Bill of Lading (Waybill) Issued at Origin</li> </ul>                     |                       |               |   |   |   |   |
| Manifest submitted to customs                                                     |                       |               |   |   |   |   |
| Finance status                                                                    |                       |               |   |   |   |   |
| Prepaid charges payment is completed                                              |                       |               |   |   |   |   |
| <ul> <li>Collect charges payment is completed</li> </ul>                          |                       |               |   |   |   |   |
| Invoices and payment                                                              |                       |               |   |   |   |   |
| Online payment is not available. Please contact customer service for more details |                       |               |   |   |   |   |

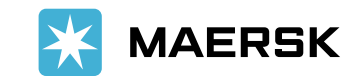

Insert presentation title via Header & Footer

### 4.1 Click continue in Delivery Orders and do not change payer details

### Delivery orders

Please proceed to delivery order request for the containers with 'ready to **Continue** submit' status.

### Other actions

Change payer details to charges Change payer details for all the charges for this shipment

Change payer details

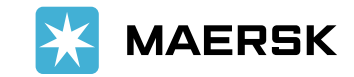

Insert presentation title via Header & Footer

# 4.2 (For brokers/forwarders/3rd party agents)

Upload applicable Letter of Authorization and update email and contact numberc

| ← Back                                               |                                                                                 |                                                                                                    |                                                                                                 |                                   |                                       |               |
|------------------------------------------------------|---------------------------------------------------------------------------------|----------------------------------------------------------------------------------------------------|-------------------------------------------------------------------------------------------------|-----------------------------------|---------------------------------------|---------------|
| Shipment: 609578743                                  |                                                                                 |                                                                                                    | Oleveland, US<br>8 Aug 2023                                                                     |                                   |                                       |               |
| 0                                                    |                                                                                 |                                                                                                    |                                                                                                 |                                   |                                       |               |
| Payers & cont                                        | ainers                                                                          | D                                                                                                    | ocuments &<br>References                                                                        | Release d                         | letaits                               | Revie         |
| Autho                                                | orizatio                                                                        | on & set rele                                                                                              | ase to party re                                                                                 | equest                            |                                       |               |
| As you are no<br>+ Upload Le<br>Maximum<br>Supporter | et an assigned m<br>etter of Authoriz<br>a allowed file siz<br>d formats are: ) | eleased to party to this ship<br>tation<br>e or total size of all files is<br>KLS, XLSX, .PDF, .DOC, .DOCX | ment, in order to request for Deli<br>IOMB (0.00MB / IOMB)<br>I, PPT, PPTX, JPG, JPEG, TXT, Zil | very Order, you need to apply for | self nomination for release to Party. |               |
| In orde                                              | ir to continue with                                                             | delivery order request, you nee                                                                            | d to upload letter of authorization.                                                            |                                   |                                       |               |
| View Payer                                           | r                                                                               |                                                                                                    |                                                                                                 |                                   |                                       |               |
| ∧ 3 Charg                                            | ges in Shipment 6(                                                              | 09578743                                                                                                   |                                                                                                 |                                   |                                       |               |
|                                                      | None selected                                                                   | Change / assign a payer to                                                                                 | selected                                                                                        | Invoice refere<br>(Optional)      | Enter reference for this shipment     |               |
|                                                      | Charge types                                                                    |                                                                                                    | Payer Details                                                                                   |                                   |                                       | Price         |
|                                                      | Collect charges                                                                 |                                                                                                    |                                                                                                 |                                   |                                       |               |
|                                                      | Terminal Handli                                                                 | ng Service - Destination                                                                                   | Payer assigned already                                                                          | Update Payer                      |                                       | Not available |
|                                                      | Import Demur                                                                    | age & Detention charges                                                                                    |                                                                                                 |                                   |                                       |               |
|                                                      | Import Demurra                                                                  | ge                                                                                                    | OPTODEV INC-******                                                                              | 30P Update Payer                  |                                       | Not available |
|                                                      | Import Detentio                                                                 | in .                                                                                                    | OPTODEV INC-******                                                                              | 30P Update Payer                  |                                       | Not available |
| 0                                                    | Please check that                                                               | t the payers for Import Demurn                                                                             | age & Detention is updated correctly.                                                           |                                   |                                       |               |
| The p<br>Your in                                     | agree to the ten<br>rice displayed is in<br>woice may contain                   | rms and conditions* for priv<br>itial estimate for the charges a<br>additional local tax or charges        | ce/rate information.<br>pplicable to this shipment.<br>if applicable.                           |                                   |                                       |               |
| Containers                                           | awaiting del                                                                    | ivery order request                                                                                        |                                                                                                 |                                   |                                       |               |
| 🔽 Contain                                            | iers                                                                            |                                                                                                    |                                                                                                 | Request Id / Case Number          | Status                                |               |
| MRSU0258157                                          |                                                                                 |                                                                                                    |                                                                                                 | Ready to Submit                   |                                       |               |

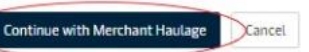

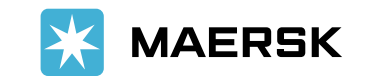

### 5. Click "Continue with Merchant Haulage"

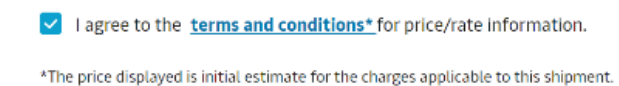

Your invoice may contain additional local tax or charges if applicable.

#### Containers awaiting delivery order request

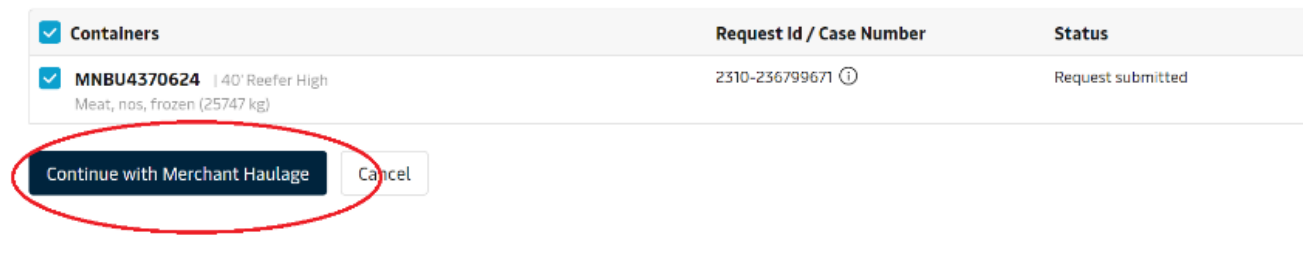

## 6. Click "Continue"

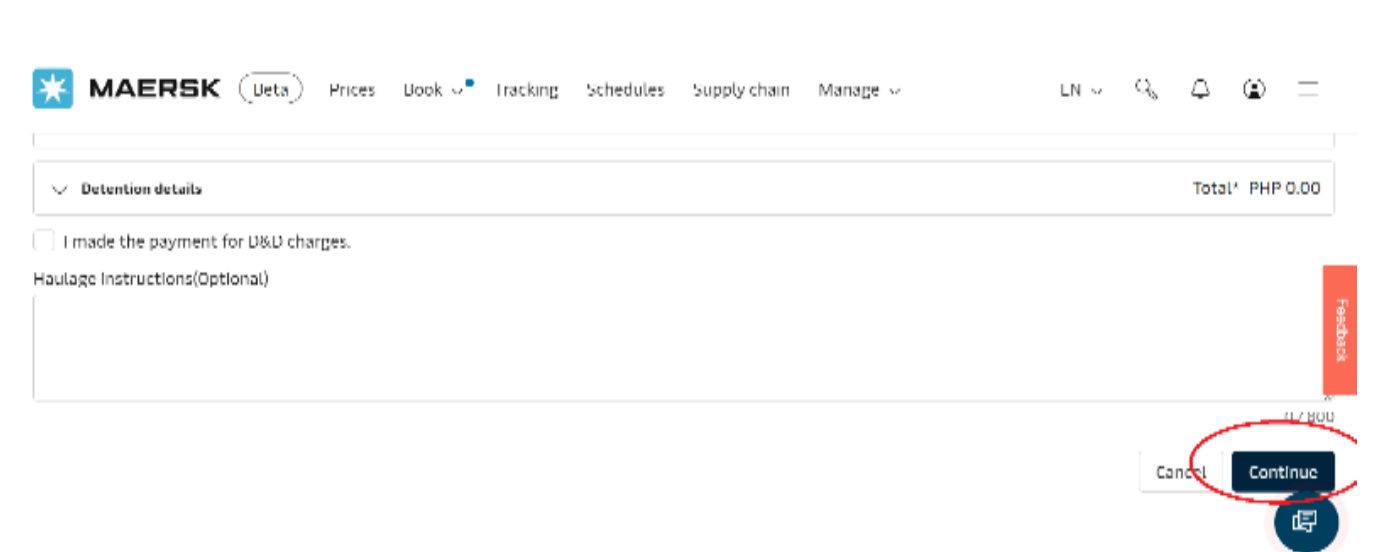

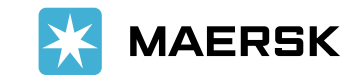

## 6.2 For incurred Demurrage/ Charges, upload proof of payment

| ontainer return depot                                                                                                    | Return date (Option | al) | Return time (Optional)                      |
|----------------------------------------------------------------------------------------------------|---------------------|-----|---------------------------------------------|
|                                                                                                    | 09 Oct 2023         |     | 03:02                                       |
|                                                                                                    |                     |     | Pick a time within terminal operating hours |
| ✓ Demurrage details                                                                                                    |                     |     | Total* Not available                        |
| ✓ Detention details                                                                                                    |                     |     | Total* PHP 4,000.00                         |
| ✓ I made the payment for D&D charges.                                                                                                    |                     |     |                                             |
| <ul> <li>Upload proof of payment (Demurrage &amp; Detention)</li> <li>Maximum allowed file size or total size of all files is 10MB (0.00MB / 10MB)</li> <li>Supported formats are: .XLS, .XLSX, .PDF, .DOC, .DOCX, .PPT, .PPTX, .JPG, .JPEG</li> </ul> | , .TXT, .ZIP        |     |                                             |
| laulage instructions(Optional)                                                                                                    |                     |     | Ę                                           |
|                                                                                                    |                     |     |                                             |

## 7. Enter "email address of DO recipient and click "Submit"

#### Recipient details

| ∧ Hide recipient details                                                                    |               |
|---------------------------------------------------------------------------------------------|---------------|
| Delivery <del>order recipient e-mail /B</del><br>Marc096@maersk.com<br>+ Add e-mail address | Fa            |
| Payer details                                                                               | thack         |
| ✓ View payer details                                                                        | Ţ             |
| Release details                                                                             |               |
| ✓ View release details for merchant haulage                                                 | (F)           |
|                                                                                             | Cancel Submit |

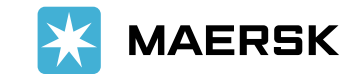

10 Insert presentation title via Header & Footer

8. Below prompt for successful SSDO process. Please expect your SSDO in 1.5 Hours

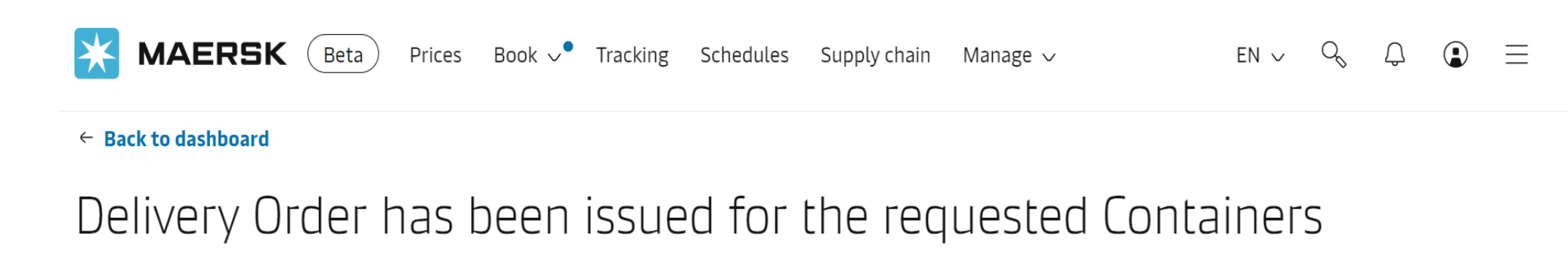

Confirmation

### ⊘ Great. Your Instant Delivery Order processed successfully

🕁 Download Delivery Order Request submitted for 229370105.pdf

All recipients for this request will receive a confirmation email shortly.

### What can you do next?

| Check status/ proceed for new request                                                    | Go to release type/container selection |
|------------------------------------------------------------------------------------------|----------------------------------------|
| You can proceed to request for other<br>'ready to submit' containers on this<br>shipment | You can view all your containers       |

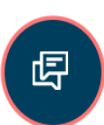

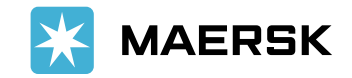

Insert presentation title via Header & Footer